## 1. Sažetak

- Ove upute služe kako bi samostalno mogli postaviti email i ostale aplikacije potrebne za rad na vaš mobilni uređaj.
- Ova migracija nosi neke promjene no one neće utjecati na vaš svakodnevni rad.
- Bitno je napomenuti da kao i do sada IT i CME grupa neće moći vidjeti vaše privatne podatke (slike, poruke, Whatsapp, aplikacije banaka i slično) već će imati uvid samo u poslovne aplikacije vašeg uređaja.
- Kratki popis stvari koje su blokirane ili pod kontrolom IT-a i CME grupe:
  - o Rootani uređaji su zabranjeni (uređaji sa izmijenjenim operativnim sustavom)
  - Potrebna je lozinka/PIN od minimalno 6 brojeva
  - Enkripcija podataka na uređaju
  - Blokirano je kopiranje ili pohranjivanje podataka tvrtke na mobilni telefon ili kopiranje iz poslovnog profila u privatni
- Ukoliko zapnete sa postavljanjem stojimo vam na raspolaganju:
  - Email: <u>support@rtl.hr</u>
  - Tel: +385 1 3660 777 VPN: 2777

- 2. Odjavljivanje uređaja sa MS Authenticator aplikacije
- Zbog činjenice da je vaš račun prebačen u CME okruženje potrebno je odjaviti vaš uređaj te ga ponovno prijaviti u novo okruženje. Kako bi ovo napravili molim vas pratite slijedeće korake
- Otvorite MS Authenticator aplikaciju na vašem uređaju
- Kliknite na izbornik označen crvenim kvadratom u gornjem lijevom kutu

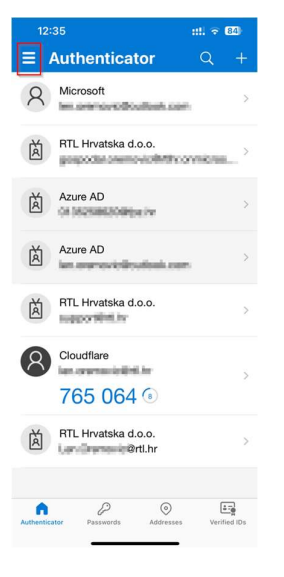

• Odaberite "Settings"

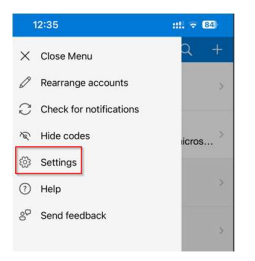

• Unutar "Settings" menija odaberite "Device Registration"

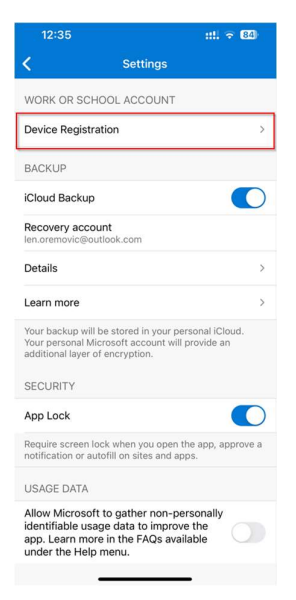

## • Kliknite na "rtl.hr"

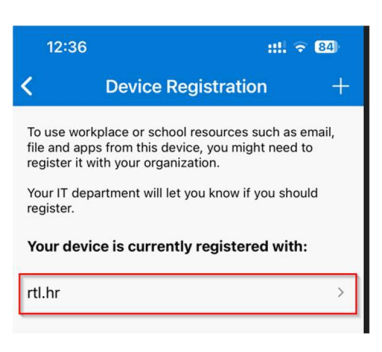

• Kliknite na "Unregister device" kako bi odjavili vaš uređaj sa starog okruženja.

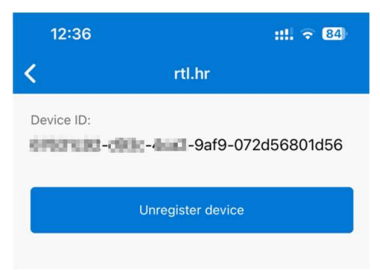

- 3. Ponovno podešavanje MFA postavki
- Otvorite web browser na vašem računalu (**ne mora biti službeno računalo**) i upišite slijedeću adresu:

myaccount.microsoft.com

• Unesite svoju email adresu, pritisnite next i upišite svoju lozinku te pritisnite "Sign in"

| Microsoft                  |                      |
|----------------------------|----------------------|
| Sign in                    | ← mfa_example@btv.bg |
| mfa_example@btv.bg         | Enter password       |
| No account? Create one!    |                      |
| Can't access your account? | Forgot my password   |
| Back Next                  | Sign in              |

## • Nakon prijave idite na "Security info"

| ::: N | My Account $\vee$                 |                         |
|-------|-----------------------------------|-------------------------|
| м     | MFA_example<br>MFA_example@btv.bg |                         |
| 8     | Overview                          |                         |
| 8/    | Security info                     | MFA_example             |
|       | Devices                           |                         |
| P     | Password                          | L' INIFA_example@btv.bg |
| Ô     | Organizations                     |                         |

• Na ovom ekranu kliknite na "Delete" pored vašeg mobilnog uređaja

| ::: My Sign-Ins $\lor$     |                                                                   |                                                                              |        |        |
|----------------------------|-------------------------------------------------------------------|------------------------------------------------------------------------------|--------|--------|
| 8 Overview                 | Security info                                                     |                                                                              |        |        |
| ∞ Security info            | Default sign-in method: Microsoft Auth                            | into your account or reset your password<br>nenticator - notification Change | l.     |        |
|                            | + Add sign-in method                                              |                                                                              |        |        |
| Password     Organizations | ••• Password                                                      | Last updated:<br>a day ago                                                   | Change |        |
| A Settings & Privacy       | Microsoft Authenticator     Push multi-factor authentication (MFA | 4) M2007J20CG                                                                |        | Delete |
| 🕚 Recent activity          | Lost device? Sign out everywhere                                  |                                                                              |        |        |

• Zatim otvorite aplikaciju MS Authenticator na mobilnom uređaju te kliknite na svoj račun <u>ime.prezime@rtl.hr</u> (račun sa slike je samo primjer)

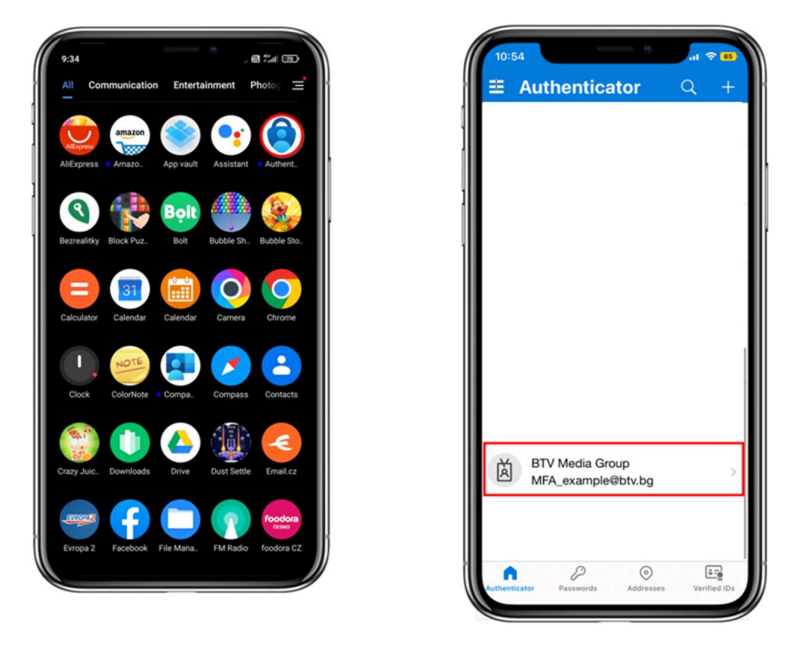

• Kliknite na "Settings" ikonu te kliknite "Remove account"

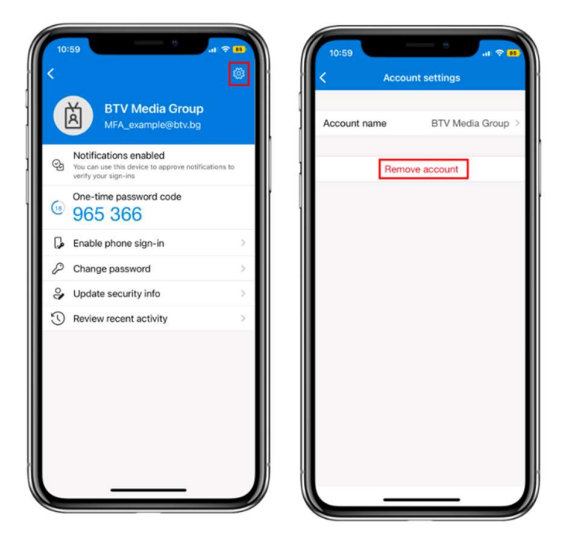

 Sada se ponovno vratite na vaše računalo i na "Security info" te kliknite na "Add sign in method"

| Security info                                                                   |                                   |        |  |  |  |
|---------------------------------------------------------------------------------|-----------------------------------|--------|--|--|--|
| These are the methods you use to sign into your account or reset your password. |                                   |        |  |  |  |
| Default sign-in method: Microsoft Au                                            | thenticator - notification Change |        |  |  |  |
| + Add sign-in method                                                            |                                   |        |  |  |  |
| ••• Password                                                                    | Last updated:<br>a day ago        | Change |  |  |  |

• Sada odaberite "Authenticator app"

| Add a method                        |        |  |  |
|-------------------------------------|--------|--|--|
| Which method would you like to add? |        |  |  |
| Choose a method                     | $\sim$ |  |  |
| Authenticator app                   |        |  |  |
| Phone                               |        |  |  |

• Kliknite "Next"

| Microsoft | Authenticator                                                                    | ×    |
|-----------|----------------------------------------------------------------------------------|------|
| 6         | Start by getting the app                                                         |      |
|           | On your phone, install the Microsoft Authenticator app. Download now             |      |
|           | After you install the Microsoft Authenticator app on your device, choose "Next". |      |
|           | I want to use a different authenticator app                                      |      |
|           | Cancel Net                                                                       | ct 💦 |

## • Kliknite "Next"

| Microsoft                                                                                   | Authenticator                                                                                                | ×  |
|---------------------------------------------------------------------------------------------|----------------------------------------------------------------------------------------------------|----|
| :<br>:<br>:<br>:<br>:<br>:<br>:<br>:<br>:<br>:<br>:<br>:<br>:<br>:<br>:<br>:<br>:<br>:<br>: | Set up your account If prompted, allow notifications. Then add an account, and select "Work or school". Back | ĸt |

• Na svom mobitelu ponovno otvorite Authenticator aplikaciju i kliknite na "+" tipku te odaberite "Work or school account"

|  | itor | Q + | 1   <mark>&lt;</mark> | Add account                    |   |
|--|------|-----|-----------------------|--------------------------------|---|
|  |      |     | WHAT K                | IND OF ACCOUNT ARE YOU ADDING? |   |
|  |      |     |                       | Personal account               | > |
|  |      |     |                       | Work or school account         | > |
|  |      |     | R ا                   | Other (Google, Facebook, etc.) | > |
|  |      |     |                       |                                |   |

• Sada odaberite "Scan QR code", a zatim skenirajte QR kod sa ekrana vašeg računala

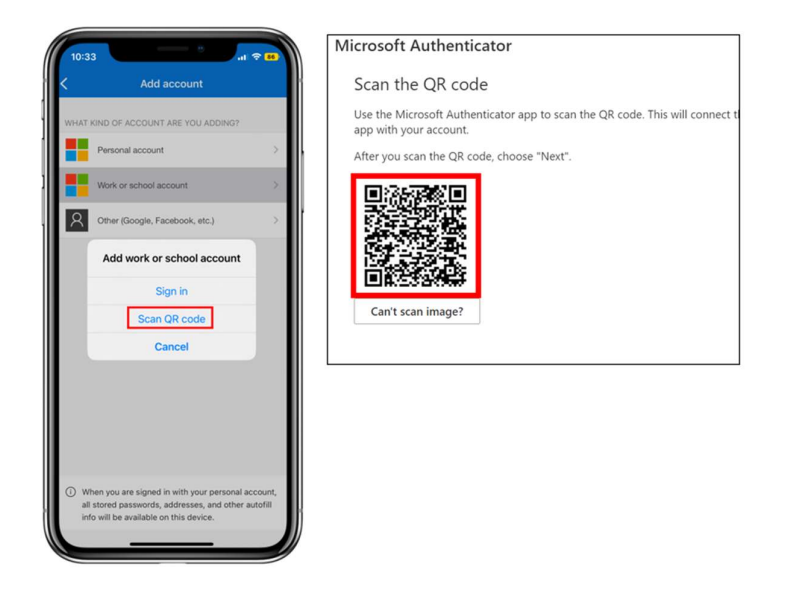

• Sada je potrebno proći prvu verifikaciju. Upišite kod sa ekrana u aplikaciju Authenticator na vašem telefonu.

| licrosoft | Authenticator                      |                                    |                    |      | 9:22 🖷 🛱                         |                                              | ata o       |
|-----------|------------------------------------|------------------------------------|--------------------|------|----------------------------------|----------------------------------------------|-------------|
| I         | et's try it out.                   |                                    |                    | 1    |                                  |                                              |             |
| ^         | approve the notification we're sen | ling to your app by entering the n | umber shown below. | 1    | BTV Media Group<br>MFA_example@8 | trying to sign                               | in?         |
|           |                                    |                                    | Back               | Next | Enter the number                 | r shown to sign i<br>ter number here =<br>54 | n.          |
|           |                                    |                                    |                    |      |                                  |                                              | YES         |
|           |                                    |                                    |                    |      |                                  | NO,                                          | IT'S NOT ME |
|           |                                    |                                    |                    |      |                                  |                                              |             |
|           |                                    |                                    |                    |      | 1                                | 2 ABC                                        | 3 DEF       |
|           |                                    |                                    |                    |      | 4 GHI                            | 5 JRL                                        | 6 MNO       |
|           |                                    |                                    |                    |      | 7 PORS                           | 8 TUV                                        | 9 wxyz      |
|           |                                    |                                    |                    |      |                                  | 0                                            |             |

• Ukoliko vidite ovu poruku znači da je prva verifikacija uspjela. Pritisnite "Next"

| Microso         | Your organization requires you to set up the following methods of proving who you are. oft Authenticator Notification approved Back Next |
|-----------------|----------------------------------------------------------------------------------------------------|
| I want to set u | a different method                                                                                                    |

• Ovime smo završili postavljanje "MS Authenticator aplikacije"

- 4. Brisanje računa iz Outlook aplikacije
- Otvorite Outlook aplikaciju

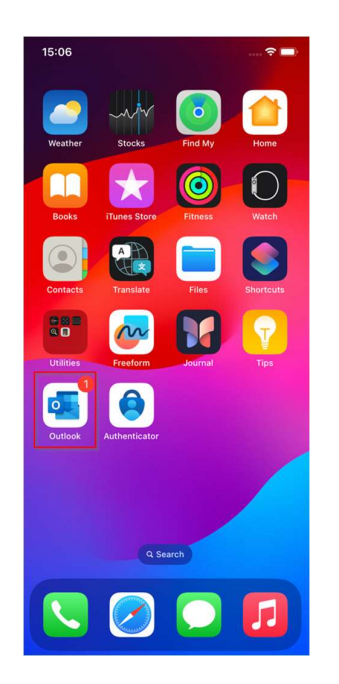

• U lijevom gornjem kutu kliknite na ikone s vašim inicijalima

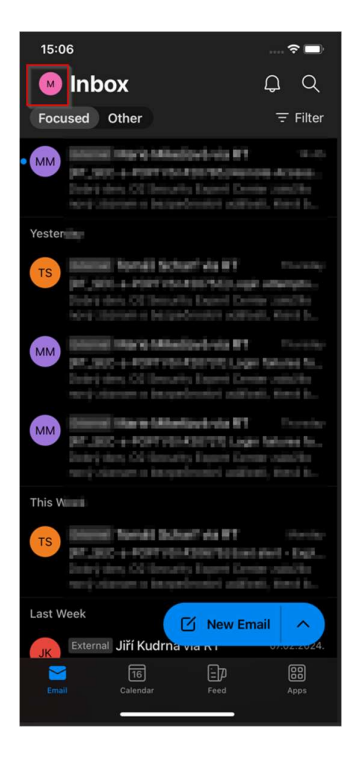

• Na slijedećem ekranu kliknite na postavke (dolje lijevo)

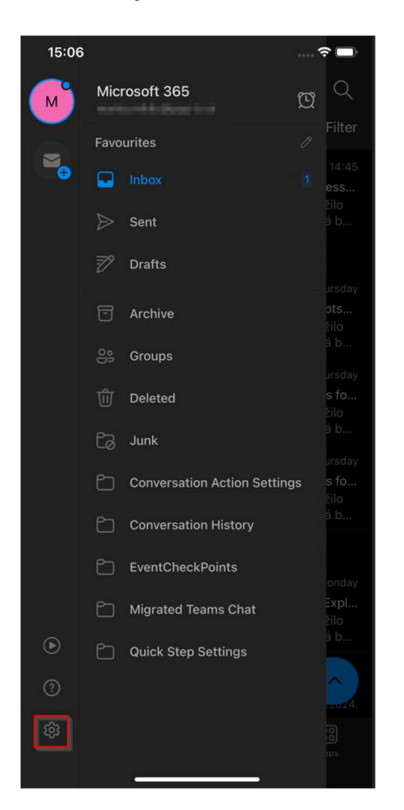

• Na slijedećem ekranu kliknite na svoj račun, zatim na dnu izbornika kliknite "remove account" te još jednom "remove".

| 15:06                   |                  |                                     | 🔶 🔲                | 15:06                                          | 🔶 🔲      |
|-------------------------|------------------|-------------------------------------|--------------------|------------------------------------------------|----------|
| × Settings              | <                | Microsoft 3                         | 65                 | < Microsoft                                    |          |
| General                 | Micro            | osoft Editor                        |                    | Microsoft Editor                               |          |
| Help & Feedback         | > Edito          | or Language                         | Default >          | Editor Language                                |          |
|                         | Secu             | rity                                | >                  | Security                                       |          |
| Email Accounts          | Repo             | ort Messages                        | Ask >              | Report Messages                                |          |
| Microsoft 365           | Onlin            | e meetings                          | On >               | Online meetings                                |          |
| · verkorddollaag tot    | Short            | ten All Events                      | Off >              | Shorten All Events                             |          |
|                         | Authe            | enticator                           | >                  | Authenticator                                  |          |
| Storage Accounts        | Share            | e Your Inbox                        |                    | Share Your Inbox                               |          |
| OneDrive                | >                |                                     | e                  | Add Peop                                       |          |
|                         | Share<br>permi   | your inbox with delegates a issions | and set relevant   | Share your inbox with delegates<br>permissions |          |
| Fmail                   |                  |                                     |                    |                                                |          |
| Notifications           | >                | Sync issues? Try resettin           | g your account.    | Sync issues? Try resetti                       |          |
| Default                 | ritgengetsend in | Reset Acco                          | unt                | Reset Acco                                     | ount     |
| Signature Sent from Out | look for iOS >   | Remove Acco                         | punt               | Damou                                          |          |
| Swipe Options Set U     | Jp / Archive >   | data stored in the app.             | pp will delete any | Remov                                          | <u>د</u> |
| Focused Inbox ②         |                  | Microsoft sync technology           |                    | Cancel                                         |          |
| Badge Count For         |                  |                                     | 1                  |                                                |          |

• Slijedeći je korak ponovno dodati vas račun u Outlook. Nakon brisanja starog računa pojavljuje se slijedeći ekran. Pratite korake kako biste ga podesili (unoe mail adrese i lozinke)

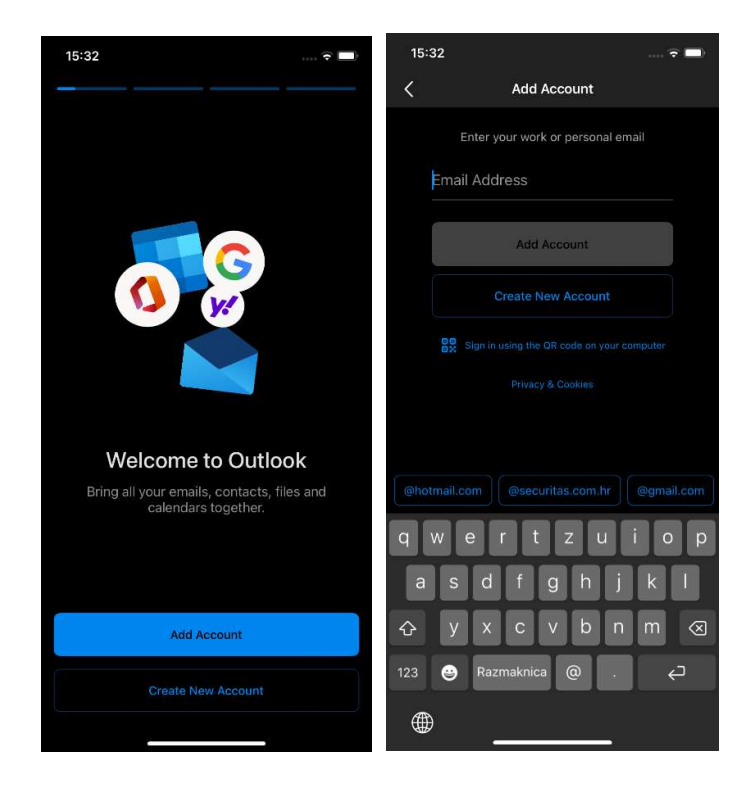

• Na slijedećem koraku otvorite aplikaciju Authenticator. Nakon što odradi, dobivate poruku da su podaci tvrtke zaštićeni. Ponovno pokrenite aplikaciju Outlook.

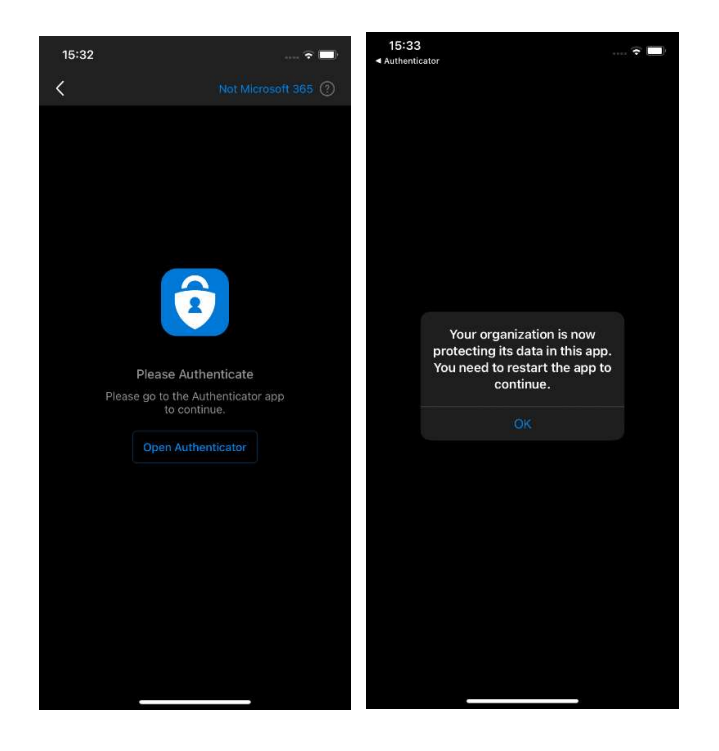

• Nakon što ponovno pokrenete aplikaciju zatražiti će Vas upis 6 znamenkastog pina kako bi zaštitili poslovne aplikacije.

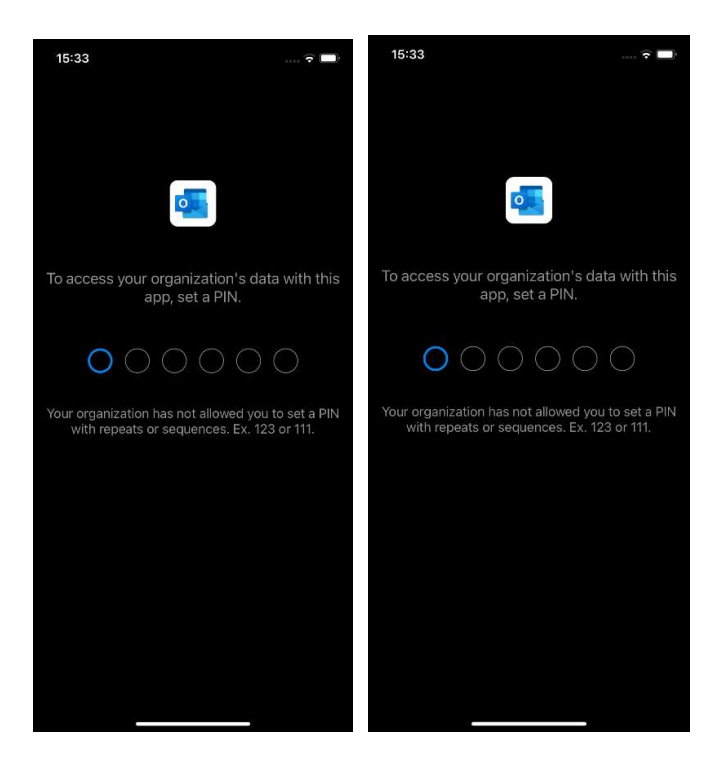

• Nakon što ste potvrdili PIN, vaša Outlook aplikacija je spremna za korištenje.